## Import Chrome User Profile Information into Edge

Audience: Anyone Using a Separate Chrome User Profile on an HM Device

Provides instructions on transferring passwords and bookmarks/favorites from a personal **Google Chrome** profile to **Microsoft Edge**.

## Importing Information from Google Chrome to Microsoft Edge

1. Go to Microsoft Edge.

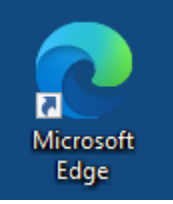

2. Click the three dot menu in the upper-right corner.

| Ô              |   | New tab × +                         |       |   |      | —        |     | $\times$ |
|----------------|---|-------------------------------------|-------|---|------|----------|-----|----------|
| $\leftarrow$ C | ŵ | Q Search or enter web address       |       | ¢ | €≦   | 5        | ব্য |          |
|                |   |                                     |       |   |      |          | L   | ;        |
|                |   | O. Search Houston Methodist and the | web 🥠 | c | 81°F | <u>(</u> | ŵ   | Ĵ        |

3. Click Settings.

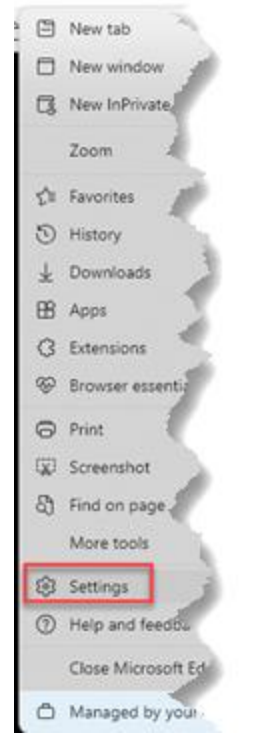

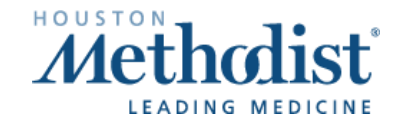

## 4. Click Import browser data.

|              | Ô                     |        | ŝ       | Settir     | igs     |         |            | ×     | +  |            |        |                                                                              |     |
|--------------|-----------------------|--------|---------|------------|---------|---------|------------|-------|----|------------|--------|------------------------------------------------------------------------------|-----|
| $\leftarrow$ | С                     | ଜ      |         | <b>Q</b> E | dge     | edge:// | settings/p | rofil | es |            |        |                                                                              | ₹.  |
|              |                       |        |         |            |         |         |            |       |    |            |        |                                                                              |     |
|              |                       |        |         |            |         |         |            |       |    |            |        |                                                                              | ₹   |
|              | Set                   | ting   | s       |            |         |         |            |       | Y  | our        | pro    | ofile                                                                        | R   |
|              | Q                     | Sear   | ch se   | ttings     |         |         |            |       |    |            |        |                                                                              | ₹   |
|              | 8                     | Profil | es      |            |         |         |            |       |    |            |        |                                                                              | ٠,  |
|              | ٥                     | Priva  | cy, se  | arch,      | and se  | rvices  |            |       |    |            |        |                                                                              | 3   |
|              | 6                     | Appe   | aran    | ce .       |         |         |            |       |    | Your       | organi | ization has turned off sync for this device.                                 | 2   |
|              |                       | Sideb  | ar      |            |         |         |            |       |    | 0          | Ma     |                                                                              | 5   |
|              |                       | Start, | hom     | e, and     | d new t | abs     |            |       |    | ð          | war    | nage account                                                                 | 1   |
|              | Ē                     | Share  | ., cop  | y and      | paste   |         |            |       |    | 9          |        | Profile settings                                                             | 1   |
|              | ¢                     | Cook   | ies a   | nd site    | e perm  | issions |            |       |    | 0          |        | These browser settings apply to your profile in Microsoft Ec                 | lge |
|              | G                     | Defau  | ılt br  | owsei      |         |         |            |       |    | Ó          | Syn    | IC                                                                           |     |
|              | $\overline{\uparrow}$ | Dowr   | load    | s          |         |         |            |       |    | ·4.        |        |                                                                              | 4   |
|              | ſĄ                    | Langi  | Jage    | 5          |         |         |            |       |    | ጽ          | Mic    | crosoft Rewards                                                              | N   |
|              | 0                     | Printe | ers     |            |         |         |            |       |    | 52         | Imp    | port browser data                                                            |     |
|              |                       | Syste  | m an    | d per      | formar  | ice     |            | l     | _  |            | _      |                                                                              | F.  |
|              | 5                     | Reset  | setti   | ngs        |         |         |            |       |    | Ĉ <b>₽</b> | Prot   | file preferences                                                             | 3   |
|              | X                     | Acces  | sibili  | ty         | t Edgo  |         |            |       |    |            | Sha    | re browsing data with other Windows features                                 | 3   |
|              | le                    | Abou   | C IVIIC | .10501     | t cuye  |         |            |       |    | Ô          | Wo     | rkspaces                                                                     | ł   |
|              |                       |        |         |            |         |         |            |       |    | -          | 9      | Microsoft Wallet<br>Wallet securely stores all your personal info and assets | 3   |
|              |                       |        |         |            |         |         |            |       |    |            | Pay    | ment info                                                                    | <   |
|              |                       |        |         |            |         |         |            |       |    | P          | Pase   | swords                                                                       | ž   |
|              |                       |        |         |            |         |         |            |       |    | e          | Pers   | sonal info                                                                   | *   |
|              |                       |        |         |            |         |         |            |       |    |            |        |                                                                              | 1   |
|              |                       |        |         |            |         |         |            |       |    |            |        |                                                                              | 1   |

5. Click the Import button beside Import data from Google Chrome.

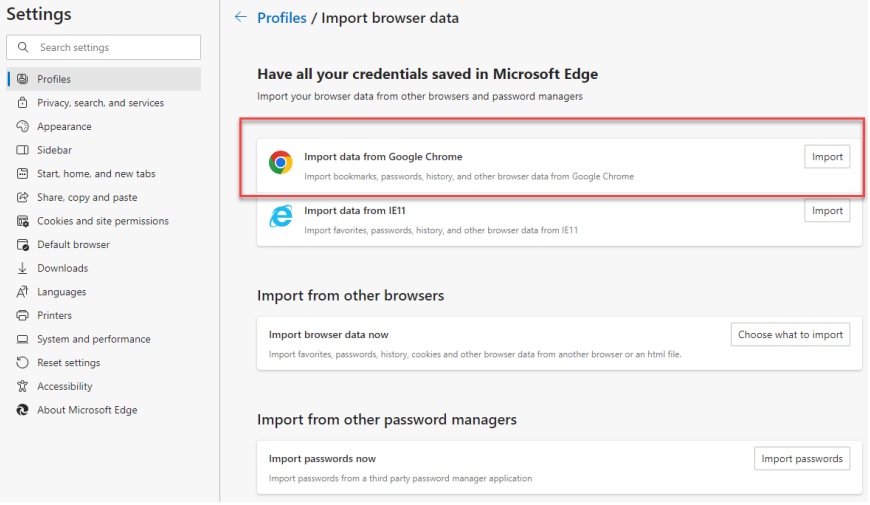

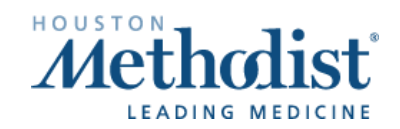

## Import Chrome User Profile Information into Edge

6. Under Profile, click the dropdown menu, and select the appropriate profile name. Note: The Saved passwords and Favorites or bookmarks fields have been automatically selected for you. You don't need to check those boxes.

| Import browser data    |   |  |  |  |  |  |  |  |
|------------------------|---|--|--|--|--|--|--|--|
| Google Chrome V        |   |  |  |  |  |  |  |  |
| Profile<br>Chris       | ~ |  |  |  |  |  |  |  |
| Choose what to import  |   |  |  |  |  |  |  |  |
| Favorites or bookmarks | ð |  |  |  |  |  |  |  |
| Saved passwords        | ð |  |  |  |  |  |  |  |
| Personal info          |   |  |  |  |  |  |  |  |
| Payment info           | Ô |  |  |  |  |  |  |  |
| Browsing history       |   |  |  |  |  |  |  |  |
| Settings               |   |  |  |  |  |  |  |  |
| Open tabs              |   |  |  |  |  |  |  |  |
| Extensions             |   |  |  |  |  |  |  |  |

7. Click Import.

р. З

| Learn more about these settir gs |        |  |  |  |  |  |  |  |  |
|----------------------------------|--------|--|--|--|--|--|--|--|--|
| Import                           | Cancel |  |  |  |  |  |  |  |  |

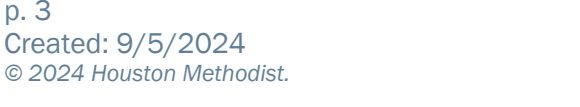

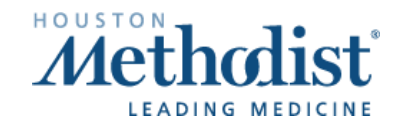